### SUPPORT NOTE SN-3002 | August 2015

### **Overview**

This Note provides instructions for generating Support Packs and Database Backups for v5.4x and v6.x SPM systems.

#### SPM: Version 5.4x

A. Support Pack:

1. Go to Application Help->Support Tools->Support Package

| Applications              | 30  | View 1016 * 🔊 Suppo               | ort Tools *                |       |         |              |  |  |
|---------------------------|-----|-----------------------------------|----------------------------|-------|---------|--------------|--|--|
| C Views                   | +   | System Info Communica             | tion Tests Support Package |       |         |              |  |  |
| Device Selection          |     | Attach Additional CDU Information |                            |       |         |              |  |  |
| E Setup Items             |     |                                   | I                          |       |         |              |  |  |
| Reports Menu              |     | CDU IP Addresses:                 |                            |       |         |              |  |  |
| 🕃 System Setup            | +   |                                   |                            |       |         |              |  |  |
| Application Help          | =   |                                   |                            |       |         |              |  |  |
| About SPM                 |     | SNPP                              |                            |       |         |              |  |  |
| Technical Support         |     | Version:                          | SNMP v2c                   | ~     |         |              |  |  |
| Product License           |     | Get Community:                    | orbete                     |       |         |              |  |  |
| Support Tools             |     | out community                     | Printer                    |       |         |              |  |  |
| End User License Agreemen | vt. |                                   |                            |       |         |              |  |  |
| Third Party Disolosure    |     | 1                                 |                            |       |         |              |  |  |
| On-Line Help System       |     | Run On                            |                            |       |         |              |  |  |
|                           |     | Date:                             |                            | 🖪 Hou | r: 00 ¥ | Minute: 00 Y |  |  |
|                           |     |                                   |                            |       |         |              |  |  |
|                           |     | Email Setup                       |                            |       |         |              |  |  |
|                           |     | Also Cand by Emails               | Dirabled                   | ~     |         |              |  |  |

2. From the lower-right-hand corner, select 'Run Now'

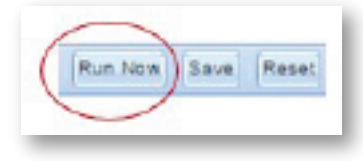

3. Go to System Setup -> Backup Files

| Server Technology       | Sentr | ry Power Manager |                                                       |
|-------------------------|-------|------------------|-------------------------------------------------------|
| Applications            | (x)   | 🕼 View 1016 📧 🐔  | Support Tools 🕷 🕸 Backup Files 🖉                      |
| 🔂 Vievos                | +     |                  |                                                       |
| E Device Selection      |       | File Name        | Clear All                                             |
| I Setup Items           | Ŧ     |                  |                                                       |
| Reports Menu            | +     | -                | File Name                                             |
| System Setup            | =     | -                | SPMSupport eti_10.1.2.147_5.4.4.11005_20150830_130922 |
| System Setup            |       | -                | SPMD8Beckup.stj_10.1.2.147_5.4.4.11005_20150020       |
| Gustom Device Templates |       |                  |                                                       |
| E Zone Managers         |       |                  |                                                       |
| Manage Users            |       |                  |                                                       |
| Firmware Files          | _     |                  |                                                       |
| Hubad - Eackupillograde | Cila  |                  |                                                       |
| Add License             |       |                  |                                                       |

4. You will see the newly generated Support Package here – Download the file by selecting the download button 🤤 and place it in an appropriate file folder.

#### B. Database Backup:

1. Go to Setup Items -> Scheduled Tasks

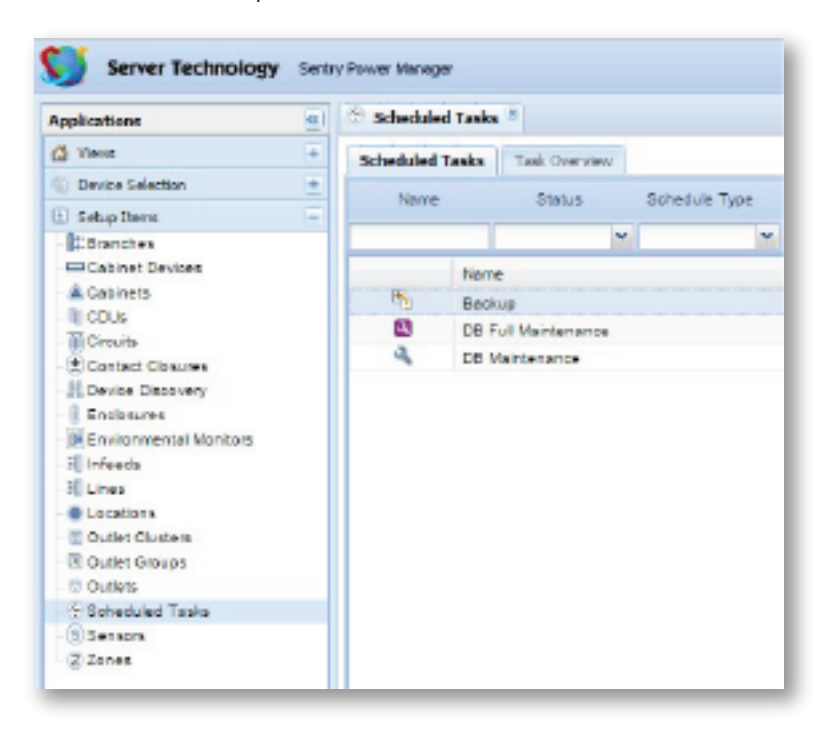

- 2. Highlight the record titled 'Backup' and using the 🧹 button, Run Scheduled Task Now
- 3. Go to System Setup -> Backup Files

| Server Technolog       | Sentry | Power Manager   |                                                       |
|------------------------|--------|-----------------|-------------------------------------------------------|
| Applications           | (×)    | 🕼 View 1016 🛎 🔓 | Support Tools * 🖶 Backup Files *                      |
| Views                  | +      | -               |                                                       |
| Device Selection       | +      | File Name       | Clear All                                             |
| I Setup Items          | +      |                 |                                                       |
| Reports Menu           | +      | -               | Fie Name                                              |
| System Setup           | =      | -               | SPMSupport eti_10.1.2.147_5.4.4.11005_20150830_130922 |
| System Setup           |        | -               | SPMD8Backup.stj_10.1.2.147_5.4.4.11005_20150020       |
| Gustom Device Template |        |                 |                                                       |
| 2 Zone Managers        |        |                 |                                                       |
| Emware Files           |        |                 |                                                       |
| Backup Files           |        |                 |                                                       |
| Upload - Backup/Upgrad | e File |                 |                                                       |
| Add License            |        |                 |                                                       |

4. You will see the newly generated Backup Database here – Download the file by selecting the download button 🤤 and place it in an appropriate file folder.

### SPM: Version 6.x A. Support Pack:

1. Go to SPM Setup -> Support Tools -> System Information

| plications                                                                                                    | 46    | Support Tool 🙁                                                            |
|----------------------------------------------------------------------------------------------------|-------|---------------------------------------------------------------------------|
| Views                                                                                                    | ۲     | System Info Communication Tests                                           |
| Device Selection                                                                                                    | ۰     | - Network                                                                 |
| Devices Setup                                                                                                    |       | Host Name:                                                                |
| SPM Setup                                                                                                    |       | IP Addresses:                                                             |
| Device Discovery     Scheduled Tasks     SNAP Setup     Custom Device Templ     Device Templ     Device | lates | Disk Space<br>Used:<br>Free:<br>Memory<br>Used:<br>Free:<br>RAID<br>RAID: |

2. From the lower-right-hand corner, select the 'Generate Support Pack' button

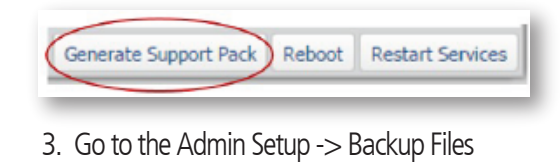

| Applications                                                     |         | Backup Files   | ×                                      |
|------------------------------------------------------------------|---------|----------------|----------------------------------------|
| C Views                                                          | ٠       | Backup Files   |                                        |
| Device Selection                                                 | Đ       | Backup Files   |                                        |
| Devices Setup                                                    | •       | -              | Name                                   |
| SPM Setup                                                        | ٠       |                |                                        |
| Admin Setup                                                      |         | SPMSupport.sti | 10.1.2.147_5.4.4.11005_20150630_130922 |
| System Setup Solution Manage Users Add License Advanced Settings |         |                |                                        |
| Backup Files                                                     |         |                |                                        |
| 1 Upload - Backup/Upgra                                          | de File |                |                                        |

4. You will see the newly generated Support Package here – Download the file by selecting the download button 🤤 and place it in an appropriate file folder.

#### B. Database Backup:

1. Go to SPM Setup -> Scheduled Tasks

| Applications                                                                                                    | 🔍 💮 Scher   | duled Tasks 🛞           |  |  |
|----------------------------------------------------------------------------------------------------|-------------|-------------------------|--|--|
| 付 Views                                                                                                    | + Schedul   | led Tasks Task Overview |  |  |
| Device Selection                                                                                                    | + Scheduled | Scheduled Tasks         |  |  |
| Devices Setup                                                                                                    | + •         | Name                    |  |  |
| SPM Setup                                                                                                    |             |                         |  |  |
| A Device Discovery                                                                                                    | <b>5</b>    | Backup                  |  |  |
| 💮 Scheduled Tasks                                                                                                    | S           | DB Full Maintenance     |  |  |
| <ul> <li>SNAP Setup</li> <li>Custom Device Templ</li> <li>Firmware Files</li> <li>Legend Colors</li> <li>Predictive Analysis</li> <li>Support Tools</li> <li>Z Zone Managers</li> <li>Zone Manager Rea</li> </ul> | ates 4      | DB Maintenance          |  |  |

- 2. Highlight the record titled 'Backup' and using the 🥪 button, Run Scheduled Task Now
- 3. Go to Admin Setup -> Backup Files

| Applications                                                                          |         | Backup Files | e]                                          |
|---------------------------------------------------------------------------------------|---------|--------------|---------------------------------------------|
| 🖞 Views                                                                               | •       | Backup Files |                                             |
| Device Selection                                                                      | (±      | Backup Files |                                             |
| Devices Setup                                                                         | •       | -            | Name                                        |
| E SPM Setup                                                                           | (±      |              |                                             |
| 🕒 Admin Setup                                                                         |         | 1            | SPMDBBackup.sti_Beta15_6.0.0.12090_20150727 |
| System Setup     System Setup     Manage Users     Add License     Manage Add License |         | - Dy         | SPMDBBackup.sti_Beta15_6.0.0.12090_20150720 |
| 🚳 Backup Files                                                                        |         |              |                                             |
| 👷 Upload - Backup/Upgra                                                               | de File |              |                                             |

4. You will see the newly generated Backup Database here – Download the file by selecting the download button 🤤 and place it in an appropriate file folder.

Contact Server Technology Technical Support at 1-800-835-1515 or support@servertech.com for additional assistance.

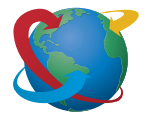

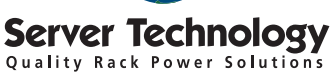

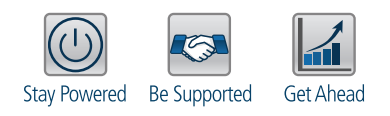

From Your Power Strategy Experts

NORTH AMERICA Server Technology 1040 Sandhill Drive Reno, NV 89521 United States Tel: +1.775.284.2000 Fax: +1.775.284.2065 sales@servertech.com

HEADOUARTERS

www.servertech.com www.servertechblog.com

#### WESTERN EUROPE, MIDDLE EAST & AFRICA

Server Technology Fountain Court 2 Victoria Square Victoria Street St. Albans, AL1 3TF United Kingdom Tel: +44 (0) 1727 884676 Fax: +44 (0) 1727 220815 salesint@servertech.com CENTRAL EUROPE, EASTERN EUROPE & RUSSIA NIEDERLASSUNG DEUTSCHLAND Server Technology 42119 Wuppertal Germany Tel: +49 202 693917 x0 Fax: +49 202 693917-10 salesint@servertech.com

#### APAC

Server Technology Room 2301, 23/F, Future Plaza 111-113 How Ming Street, Kwun Tong, Hong Kong Tel: +852 3916 2048 Fax: +852 3916 2002 salesint@servertech.com

©2015 Server Technology, Inc. Version 08/03/5. Sentry and Server Technology are registered trademarks of Server Technology Inc orporated. Information is subject to change without notice. Printed in USA. Server Technology offers a wide range of products for North America and Global markets; for more information visit our website at www.servertech.com